### 口座振替のお申込みは

簡単 便利

# 「WEB口座振替受付サービス」

#### をご利用ください!

| ご利用できる方 下訴 | このご利用可能な金融機関の普通預金キャッシュカードをお持ちの方 |
|------------|---------------------------------|
| 準備するもの スマ  | ートフォン(タブレット、パソコンも可)             |
|            |                                 |
|            | 肥後銀行、ゆうちょ銀行、熊本銀行、熊本県信用組合        |
| ご利用可能金融機   | 関 福岡銀行,西日本シティ銀行,十八親和銀行,鹿児島銀行    |

大分銀行, 佐賀銀行, 宮崎銀行

※該当する金融機関がない場合は、口座振替依頼書をご提出ください。

下の表に沿ってお手続きを進めてください

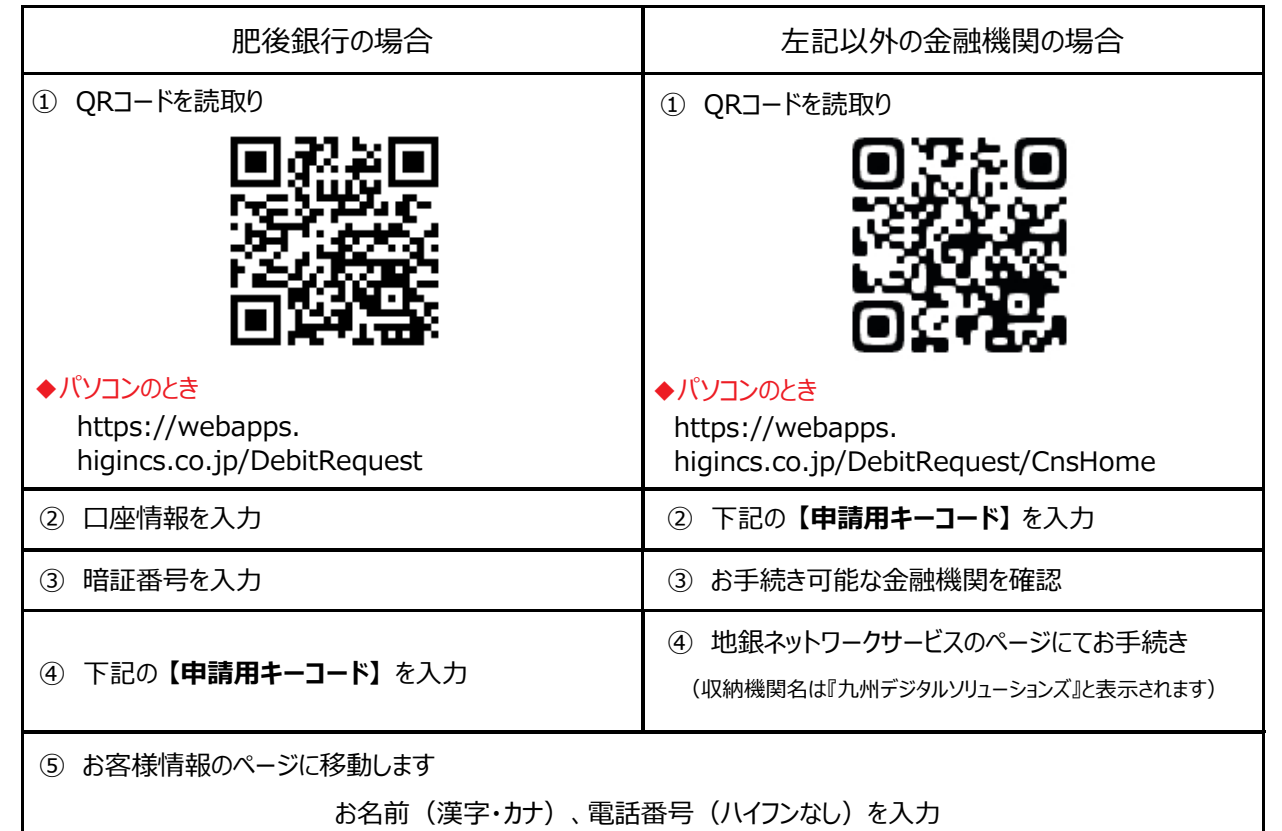

⑥ お申込内容が表示されます。よろしければ「お申込み登録」をタップ

お手続きは完了です

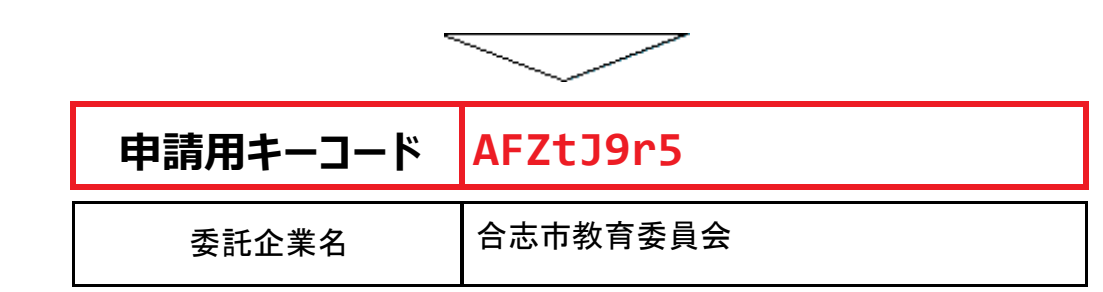

## WEB口座振替受付サービス(個人利用者様用) 操作手順

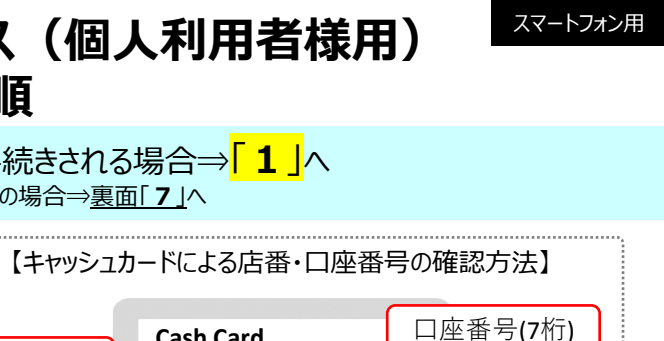

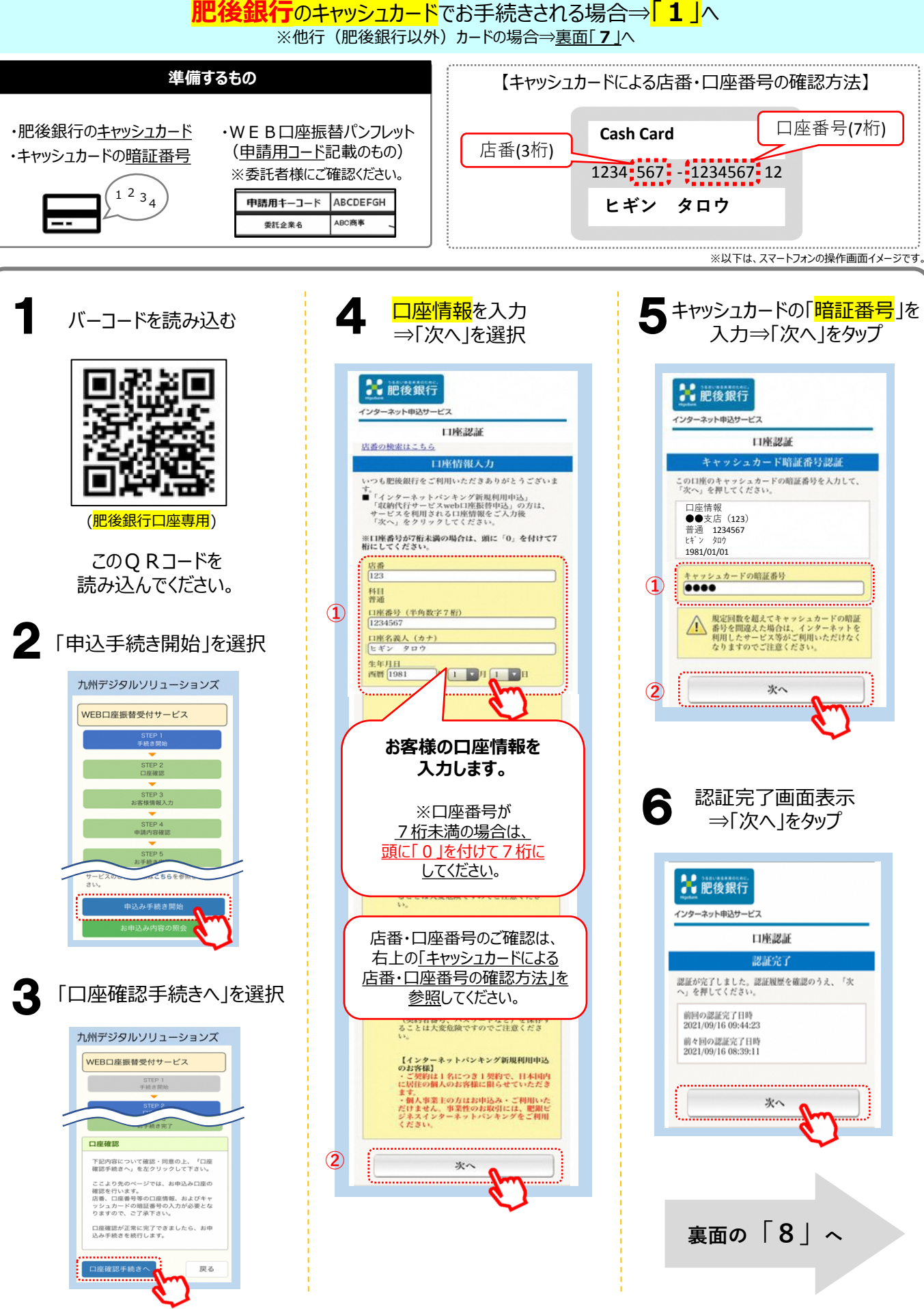

## WEB口座振替受付サービス(個人利用者様用) 操作手順

肥後銀行以外のキャッシュカードで手続きする場合⇒「7」へ ※肥後銀行のカードをご利用のお客様は裏面「1」から手続きしてください。 準備するもの 【キャッシュカードによる店番、口座番号の確認方法】 口座番号(7桁) ・銀行のキャッシュカード **Cash Card** ・WEB口座振替パンフレット 店番(3桁) (申請用コード記載のもの) ・キャッシュカードの暗証番号 1234 567 - 1234567 12 ※委託者様にご確認ください。 1<sup>2</sup>3<sub>4</sub> 申請用キーコード ABCDEFGH ヒギン タロウ ABC商利 委託企業名 ※以下は、スマートフォンの操作画面イメージです。 他行カードの方はここから 委託者名を確認 申請者情報を入力 g 10 ⇒「次へ」をタップ ⇒「次へ |をタップ バーコードを読み込む 九州デジタルソリューションズ 九州デジタルソリューションズ WEB口座振替受付サービス WEB口座振替受付サービス 児童生徒名·保 護者名などの お由いる 情報を入力します。 ※児童生徒情 お手続き完了 児童生徒名 委託者名を確認して下さい。 0.0 姓 委託者名にお間違いなければ「次へ」 をクリックして下さい 新一年生のお子 名 (他行の金融機関専用) さまのお名前(漢 委託者名が表示され フリガナ 字・カナ)、保護 ますので、間違いなけ 申請用キーコード 者名、**電話番号** このQRコードを れば「次へ」ボタンを押 (つながりやすい AFZtJ9r5 名 します。 読み込んでください。 電話番号)、 委託者名 保護者名 生年月日、学校 (肥後銀行以外専用です) 合志市教育委員会 保護者名 を入力します。 ..... ※学校名は 電話番号 選択してください 戻る 数字のみで入力ください(- は不要) 肥後銀行の方はここから 児童生徒誕生日 肥後銀行の方 月 手順10へ 他行のお客様 <mark>申請用キーコード</mark>を入力 Β -⇒「次へ |をタップ 学校名 選択してください 以下の手順にて、口座登録をします 九州デジタルソリューションズ 確認された 振替口座情報 口座情報が お手続き可能な金融機関を確認 表示されます。 WEB口座振替受付サービス 金融機関 ② 「地銀ネットワークサービス」の 1234 ページにて手続き CP A (※収納機関は、九州デジタル 青内容確認 ソリューションズと表示されます) 戻る お手続き完了 口座登録が完了したら 手順10へ お申込みに必要な情報を入力してください。 <mark>入力内容の確認</mark>後、 ご契約先の委託者様よりご案内された 申請用キーコードを入力してくださ 「お申込み登録」をタップ 610 「申請用キーコード」を入力します (1) 申請用キーコード お申し込み AFZtJ9r5 お申込受付番号が 表示されたら、 (2) 戻る 手続き完了 です。 ※お申込受付番号を お控えください。

スマートフォン用